# Matchbox Demo User Manual Intelligent Proximity Sensing

Rolf Weber | August 2013

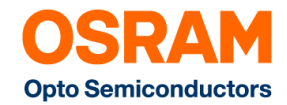

#### **Matchbox Demo Manual**

|    |                          | Page |
|----|--------------------------|------|
| 1. | Demo Kit Contents        | 03   |
| 2. | Getting Started          | 04   |
| 3. | Modes                    | 05   |
| 4. | Software Installation    | 06   |
| 5. | Graphical User Interface | 12   |
| 6. | PCB                      | 14   |

### **1. Demo Kit Contents**

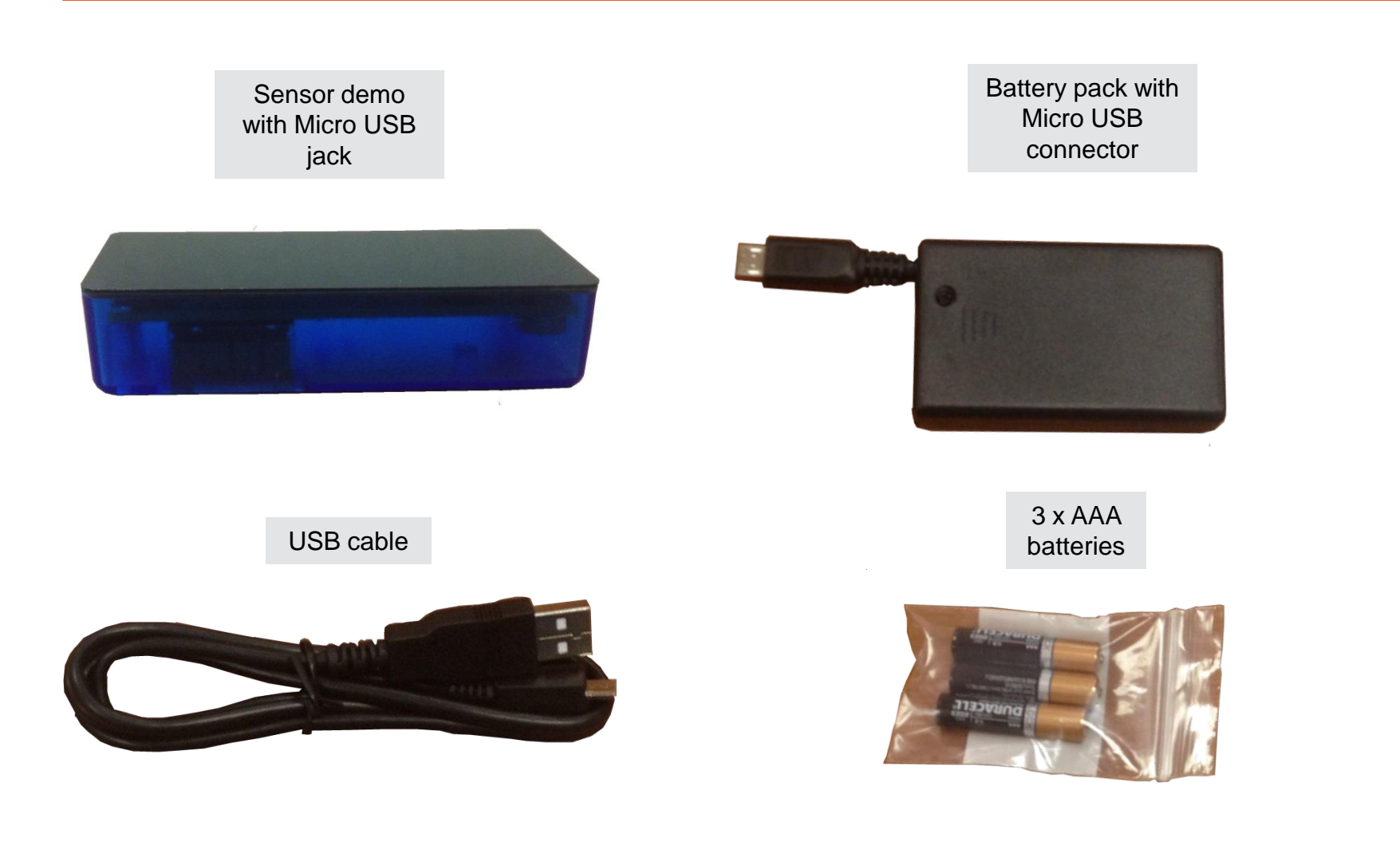

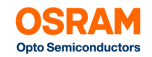

## **2. Getting Started**

Use the battery pack or USB cable to power the demo.

#### 1a. Battery Pack

- Insert AAA batteries in the battery pack
- Connect the battery pack to the demo
- Switch on battery pack

#### 1b. USB Cable

- Connect the USB cable to demo and a computer
- See 4. Software Installation and 5. Graphical User Interface

#### 2. Operating the demo

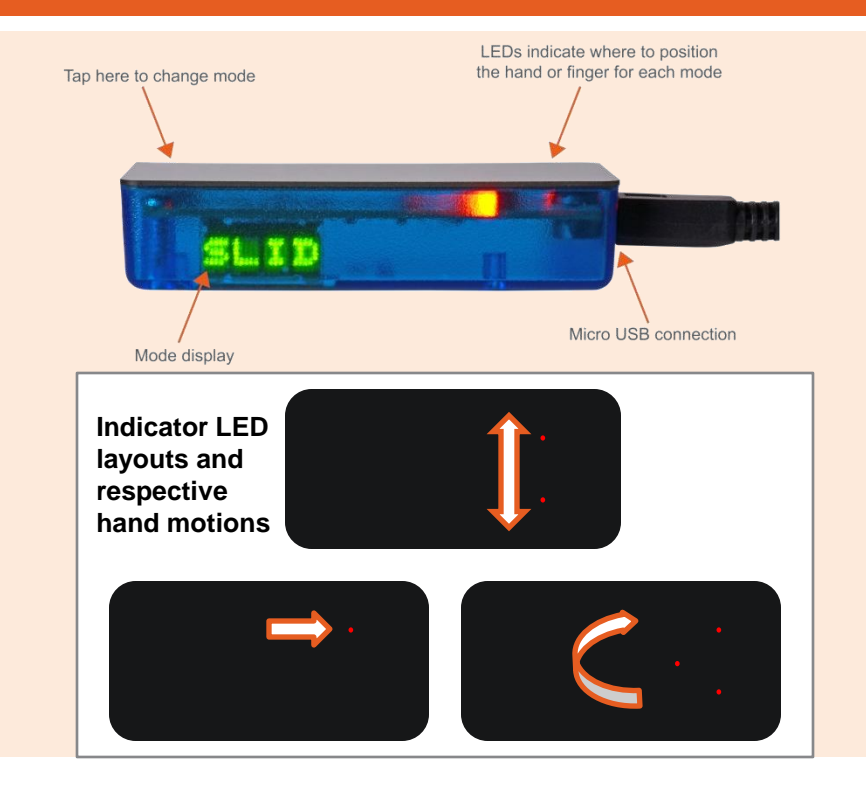

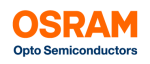

#### 3. Modes

Proximity sensing (1", 4" & 6") Place hand over indicator LED at respective distance for on. Remove hand for off.

#### Slide

Slide finger across the two indicator LEDs for on. Slide finger across in the opposite direction for off.

#### Rotary

Rotate finger counter clockwise around the three indicator LEDs to increase brightness. Rotate finger clockwise to reduce brightness.

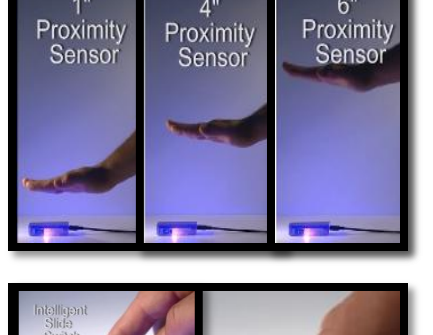

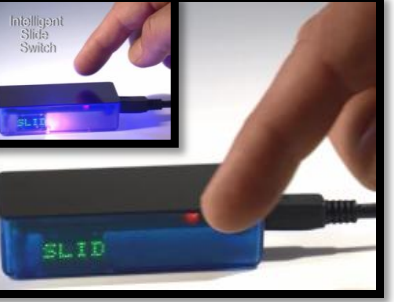

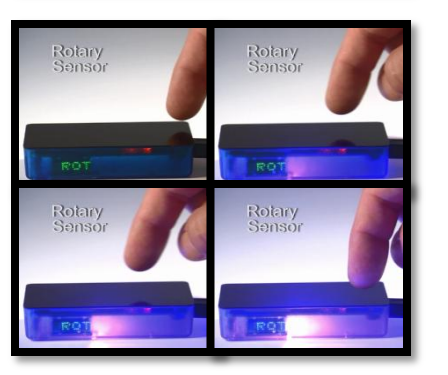

#### Touch

Tap indicator LED to turn on/off. Hold finger down to increase/ decrease brightness.

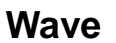

Wave hand left- rightleft once for on. Wave a second time for off.

#### Ambient Light Sensor

Ambient light will increase brightness. The reduction of ambient light will decrease brightness.

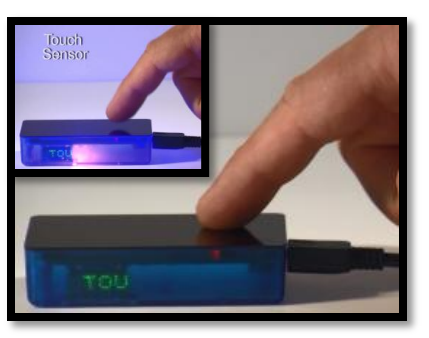

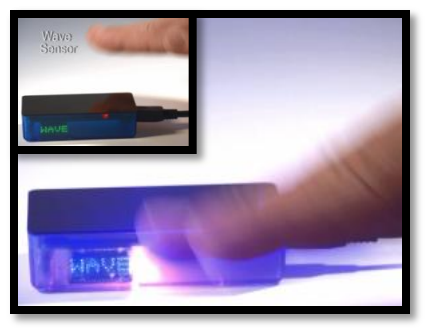

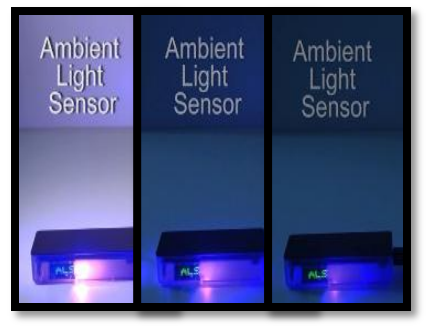

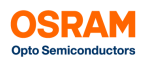

#### 4. Software Installation

Go to: http://ledlight.osram-os.com/matchboxdemo

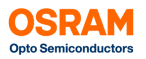

| Top Level Application Using Events                                                                                                    |                                                                    |  |  |  |  |  |  |  |  |  |  |  |
|----------------------------------------------------------------------------------------------------|--------------------------------------------------------------------|--|--|--|--|--|--|--|--|--|--|--|
| File Edit Operate Tools Window Help                                                                                                    |                                                                    |  |  |  |  |  |  |  |  |  |  |  |
| Calibration:   Screen input   Write to board   Store to EEPROM   Write to Board   Load Settings   Sctidata/Settings.xls   Load Settings   Scidata/Settings.xls   Load Settings   Scidata/Settings.xls   Load Settings   Customer:     Customer:     Data Retrieval     Save Data   Data Retrieval   Save Data   Save Settings   Save Settings   Scidata/Settings.xls   Load Settings   Scidata/Settings.xls   Load Settings   Customer:     Data Retrieval   Save Data   Data Retrieval   Save Settings   Scidata/Settings.xls   Load Settings   Customer:     Data Retrieval   Save Settings   Scidata/Settings.xls     Scidata/Prox2.xls   File Path ALS   Save Settings   Scidata/Settings.xls     Load Settings     Scidata/Prox2.xls   File Path Prox 2   Bcidata/Prox3.xls     Scidata/Prox3.xls     Scidata/Prox3.xls                                                                                                    |                                                                    |  |  |  |  |  |  |  |  |  |  |  |
| Store to EEPROM     Preset Values default<br>hidden:<br>Store to EEPROM<br>Read EEPROM<br>Write to board     Application Mode     255-<br>240-<br>220-<br>200-                                                                                                    | -65535<br>-10000                                                   |  |  |  |  |  |  |  |  |  |  |  |
| ALS Mode     Triggered all data     Indicate Eight Sensor       ALS lower Thresh.     ALS upper Thresh.     ALS Reading       10     10       10     10       10     10       10     10       10     10       10     10       10     10       10     10       10     10       10     10       10     10       10     10       10     10                                                                                                    | -1000<br>-100 ALS Output                                           |  |  |  |  |  |  |  |  |  |  |  |
| 80-                                                                                                    | -10                                                                |  |  |  |  |  |  |  |  |  |  |  |
| Average short dist.       Short Dist. Prox.         10 x       Slide         Lamp       Long Dist. Prox.         Wave       30 x         Average long dist.         30 x         Average wave         20-         5 x         0-         38977                                                                                                    | -1                                                                 |  |  |  |  |  |  |  |  |  |  |  |
| 50 mA ∑ A30 9 A50 200 mA ∑ Measurement                                                                                                    |                                                                    |  |  |  |  |  |  |  |  |  |  |  |
| LED 2 current Prox 2 Thresh.<br>50 mA<br>LED 3 current Prox 3 Thresh.<br>50 mA<br>30<br>0<br>Prox 3 Reading Prox Integration I. d.<br>50 mA<br>97<br>1500 us<br>1500 us<br>Prox 100 us<br>1500 us<br>1500 us | ALS * * * * * *<br>PS1 * * * * *<br>PS2 * * * * *<br>PS3 * * * * * |  |  |  |  |  |  |  |  |  |  |  |

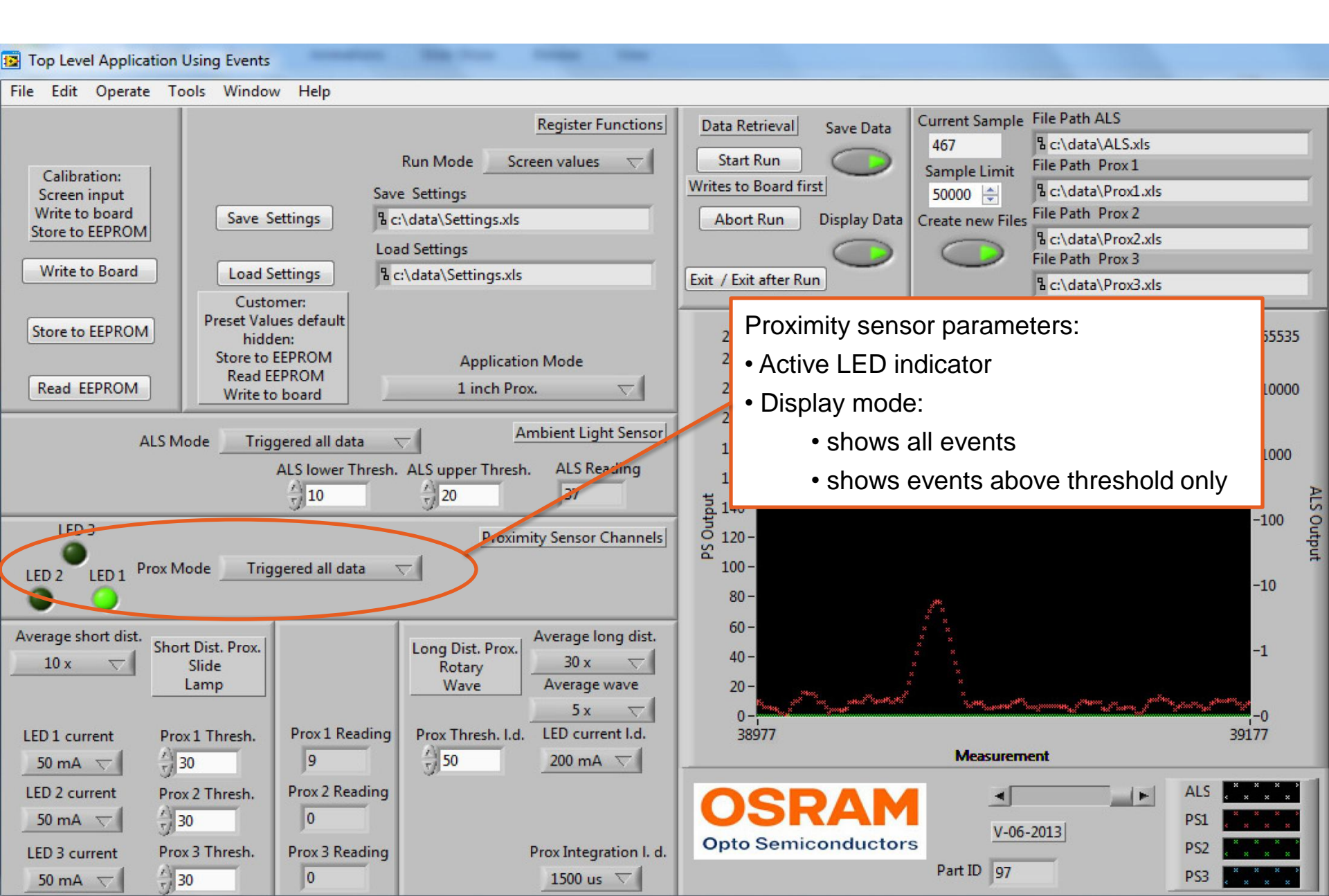

| Top Level Application Using Events                                                                              |                                                                | -                                                                                   | -                                                 |                                                                                                    |                                                                                          |                                                                      |                                                                                                    |                                           |       |
|----------------------------------------------------------------------------------------------------|----------------------------------------------------------------|-------------------------------------------------------------------------------------|---------------------------------------------------|----------------------------------------------------------------------------------------------------|------------------------------------------------------------------------------------------|----------------------------------------------------------------------|----------------------------------------------------------------------------------------------------|-------------------------------------------|-------|
| File Edit Operate Tools Windo                                                                                   | w Help                                                         |                                                                                     |                                                   |                                                                                                    |                                                                                          |                                                                      |                                                                                                    |                                           |       |
| Calibration:<br>Screen input<br>Write to board<br>Store to EEPROM<br>Write to Board<br>Load S<br>Custo          | R<br>Save<br>Settings 월 c:\<br>Load<br>Settings 월 c:\<br>omer: | Run Mode Scre<br>Settings<br>(data\Settings.xls<br>d Settings<br>\data\Settings.xls | Register Functions                                | Data R<br>Start<br>Writes to<br>Abor<br>Exit / Ex                                                                                                    | etrieval Save Data<br>Run Save Data<br>Board first<br>t Run Display Data<br>it after Run | Current Sample<br>467<br>Sample Limit<br>50000 🖨<br>Create new Files | File Path ALS<br>C:\data\ALS.xls<br>File Path Prox1<br>C:\data\Prox1.xls<br>File Path Prox2<br>C:\data\Prox2.xls<br>File Path Prox3<br>C:\data\Prox3.xls |                                           |       |
| Store to EEPROM     Preset Val       hide     Store to       Read     EEPROM       Read     EEPROM              | ues default<br>len:<br>EEPROM<br>EPROM<br>o board              | Application<br>1 inch Prox.                                                         | Mode                                              | 25:<br>24(<br>22(<br>20(                                                                                                    | Ambient light • ALS lower th                                                             | sensor pai<br>hreshold                                               | rameters:                                                                                                    | 53:                                       | 5     |
| ALS Mode Triggered all data Ambient Light Sensor<br>ALS lower Thresh. ALS upper Thresh. ALS Reading<br>10 20 37 |                                                                |                                                                                     |                                                   | <ul> <li>ALS upper threshold</li> <li>Actual ALS readings in counts</li> <li>Display mode:         <ul> <li>shows all events</li> <li>shows events above upper or below</li> </ul> </li> </ul> |                                                                                          |                                                                      |                                                                                                    |                                           | ALS O |
| LED 3 Proximity Sensor Channels                                                                                 |                                                                |                                                                                     |                                                   |                                                                                                    |                                                                                          |                                                                      |                                                                                                    |                                           | utput |
| Average short dist.<br>10 x v<br>Slide<br>Lamp                                                                  |                                                                | Long Dist. Prox.<br>Rotary<br>Wave                                                  | Average long dist.<br>30 x<br>Average wave<br>5 x | 6(<br>46-<br>20<br>0                                                                                                    | lower                                                                                    | threshold (                                                          | only                                                                                                    | <b>**********</b> 0                       |       |
| LED 1 current Prox 1 Thresh.                                                                                    | Prox 1 Reading                                                 | Prox Thresh. I.d.                                                                   | LED current I.d.<br>200 mA 🔽                      | 3                                                                                                    | 8977                                                                                     | Measurem                                                             | ent                                                                                                    | 39177                                     |       |
| LED 2 current Prox 2 Thresh.<br>50 mA<br>LED 3 current Prox 3 Thresh.                                           | Prox 2 Reading<br>0<br>Prox 3 Reading                          | р                                                                                   | rox Integration I. d.                             | Opto                                                                                                    | SRAM<br>Semiconductor                                                                    | s <u>V-06-</u>                                                       | 2013                                                                                                    | ALS * * * *<br>PS1 * * * *<br>PS2 * * * * | 2     |
| 50 mA 🤝 🗍 30                                                                                                    | 0                                                              |                                                                                     | 1500 us 🔻                                         |                                                                                                    |                                                                                          | Part ID 197                                                          |                                                                                                    | PS3 * * * *                               |       |

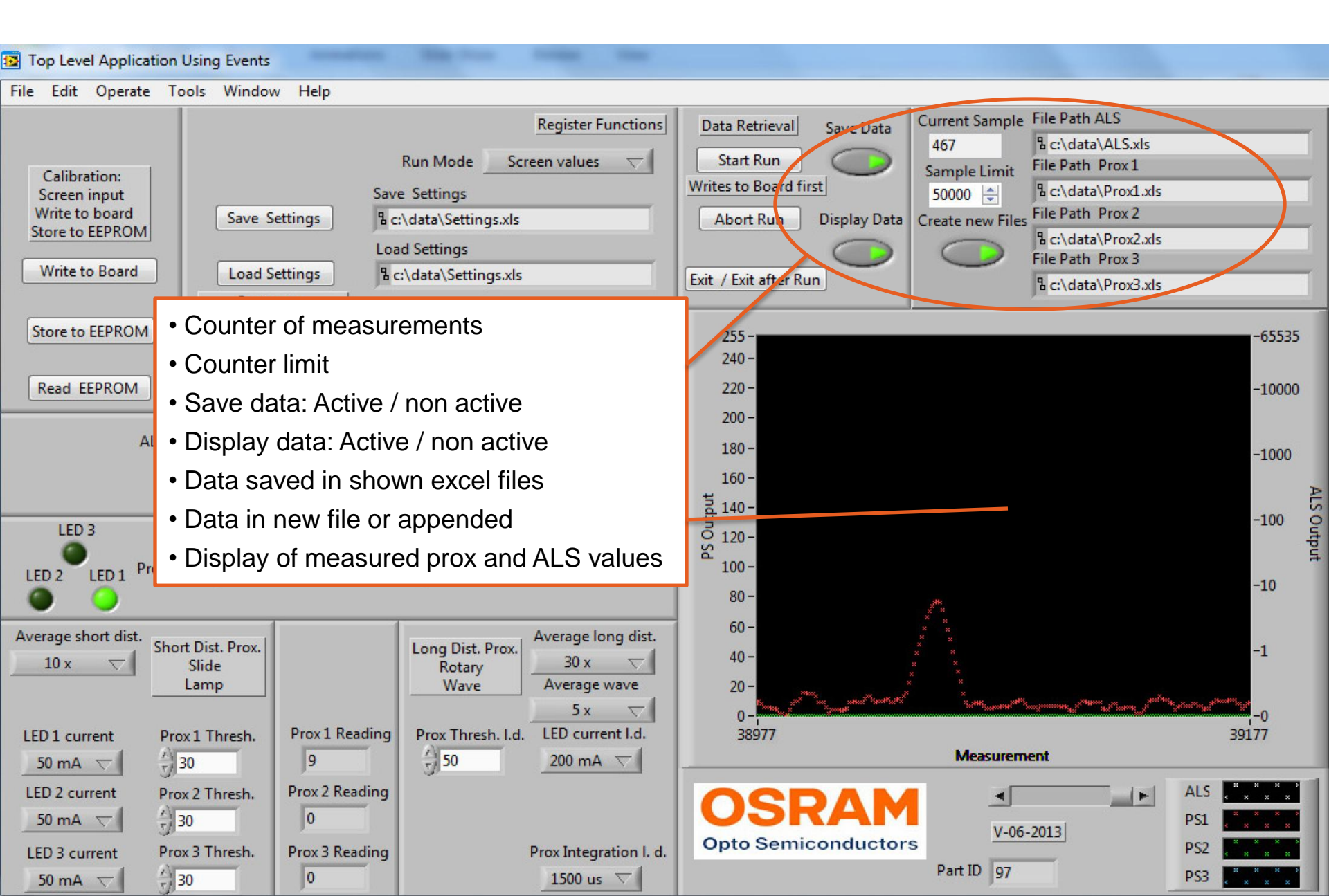

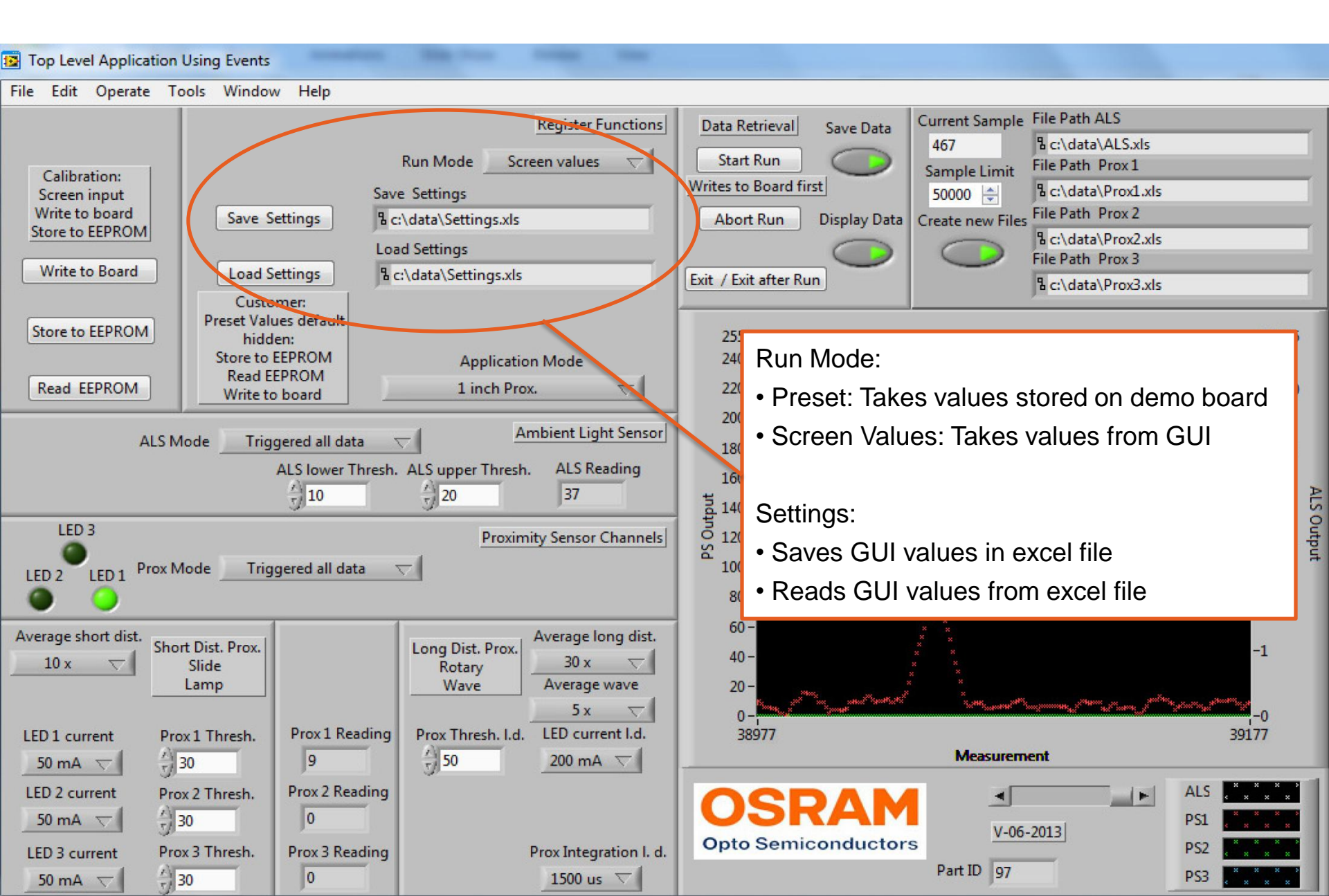

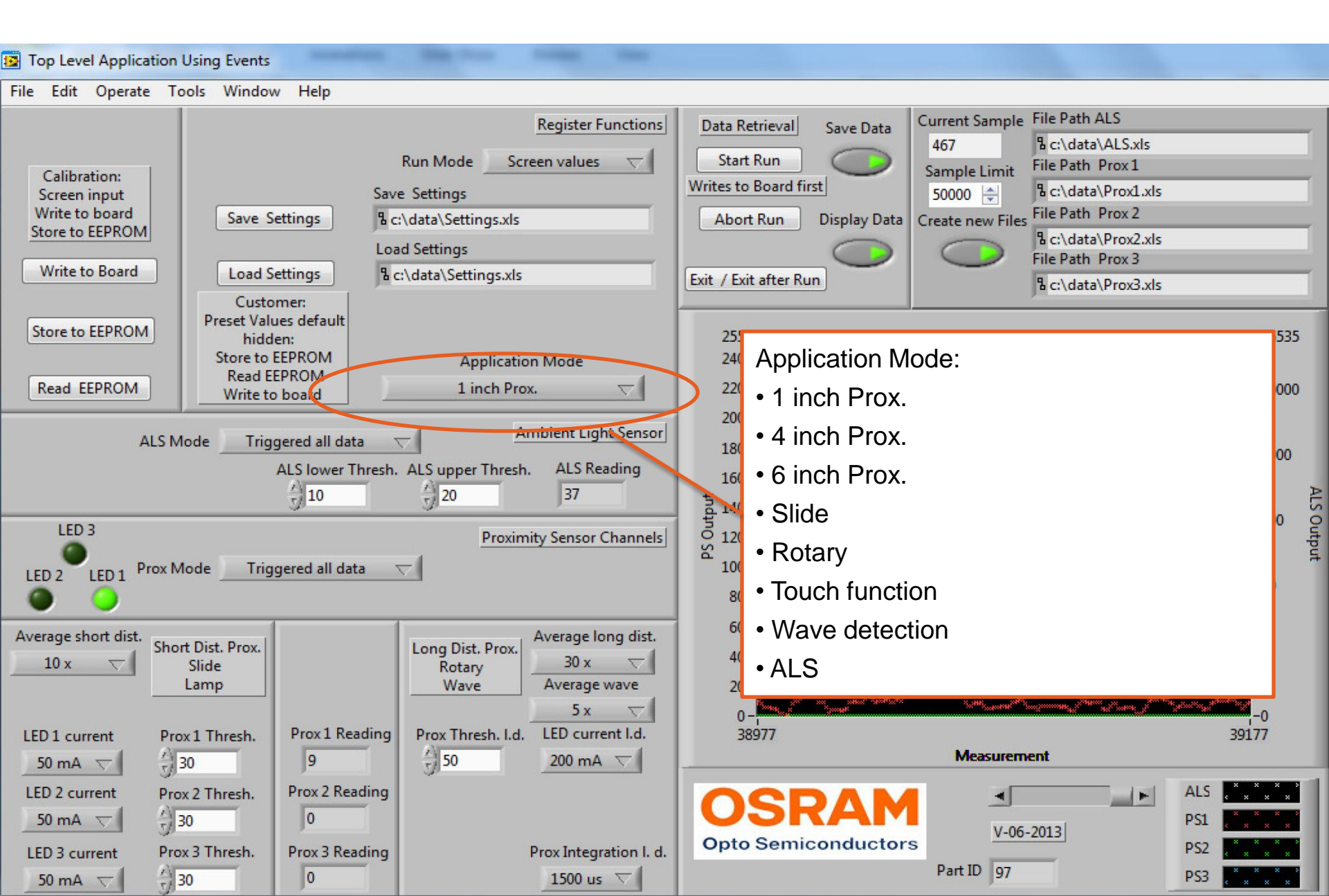

### 6. PCB: Top view

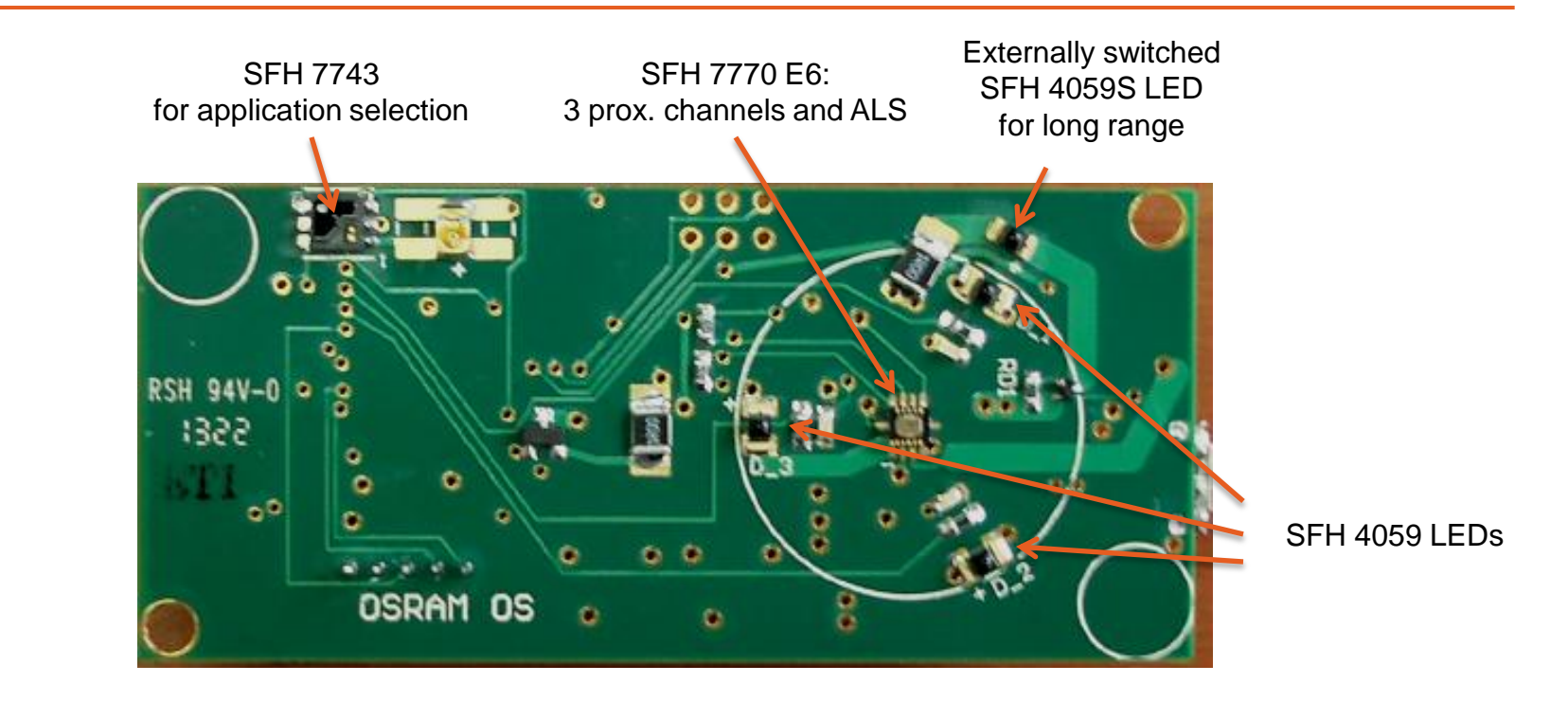

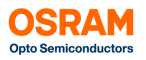

#### 6. PCB: Side view

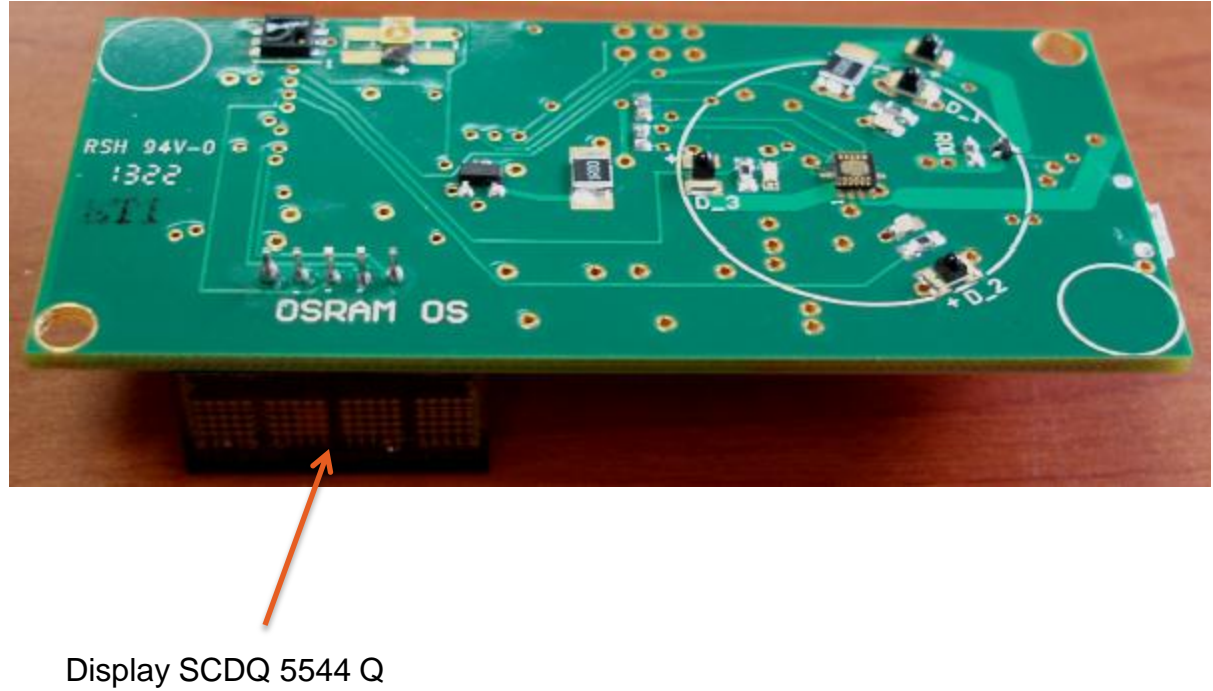

for application mode display

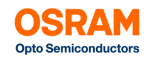

#### 6. PCB: Bottom view

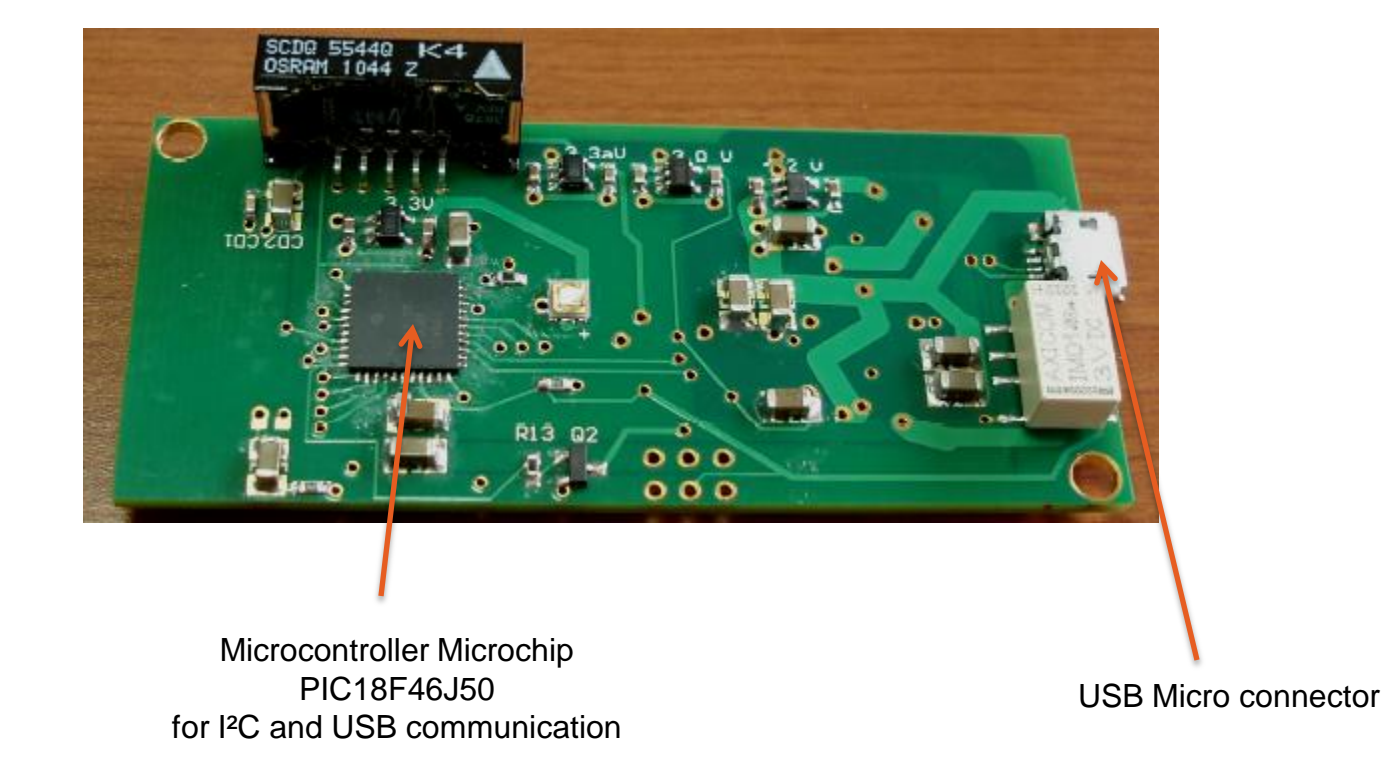

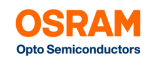

## Thank You.

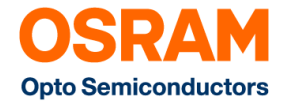

#### **Mouser Electronics**

Authorized Distributor

Click to View Pricing, Inventory, Delivery & Lifecycle Information:

Osram Opto Semiconductor: MATCHBOX DEMO